# How to Request a Deferment

Total Recovery Solution<sup>®</sup> (TRS<sup>®</sup>)

Accountability Passion Achievement ARBITRATION FORUMS, INC. Membership driven. Innovation focused.

Integrity

# **Table of Contents**

**Deferment Requests Basics** Terms and Definitions Case Submission Types Deferment Requests – Two Paths Recovering Party Initial Case Submission **Final Case Submission Responding Party** Two Paths to Defer a Case Initial Case Submission Final Case Submission Additional Deferment Requests **Before Expiration** After Expiration Add Jurisdictional Exclusion with Deferment Member Support **Additional Resources** 

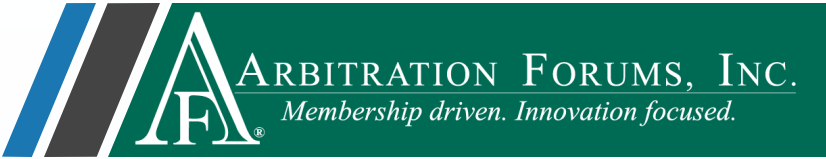

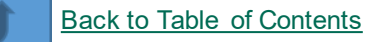

# **Deferment Request Basics**

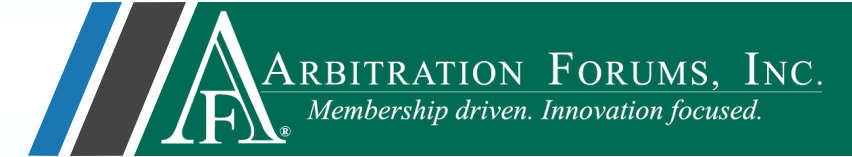

**Deferment:** A postponement of a case being heard for one-year from the date of filing.

| Withdraw  | The requesting party can <b>withdraw</b> the deferment anytime prior to hearing.                                                                                                    |
|-----------|----------------------------------------------------------------------------------------------------|
| Challenge | Any party named in the case may <b>challenge</b> the deferment. If challenged, the case will transition to hearing, where the arbitrator will rule either to allow or not allow the deferment. |
| Amend     | Cases where deferments have been challenged, withdrawn, or expired can be <b>amended</b> depending on how the case was submitted*.                                                             |

\*Learn more about case submission types

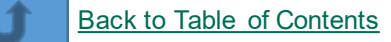

# **Terms & Definitions**

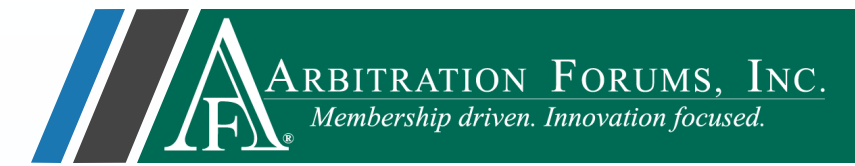

The terms and definitions below are intended to help parties decide what type of case they want to submit when there is a deferment possibility.

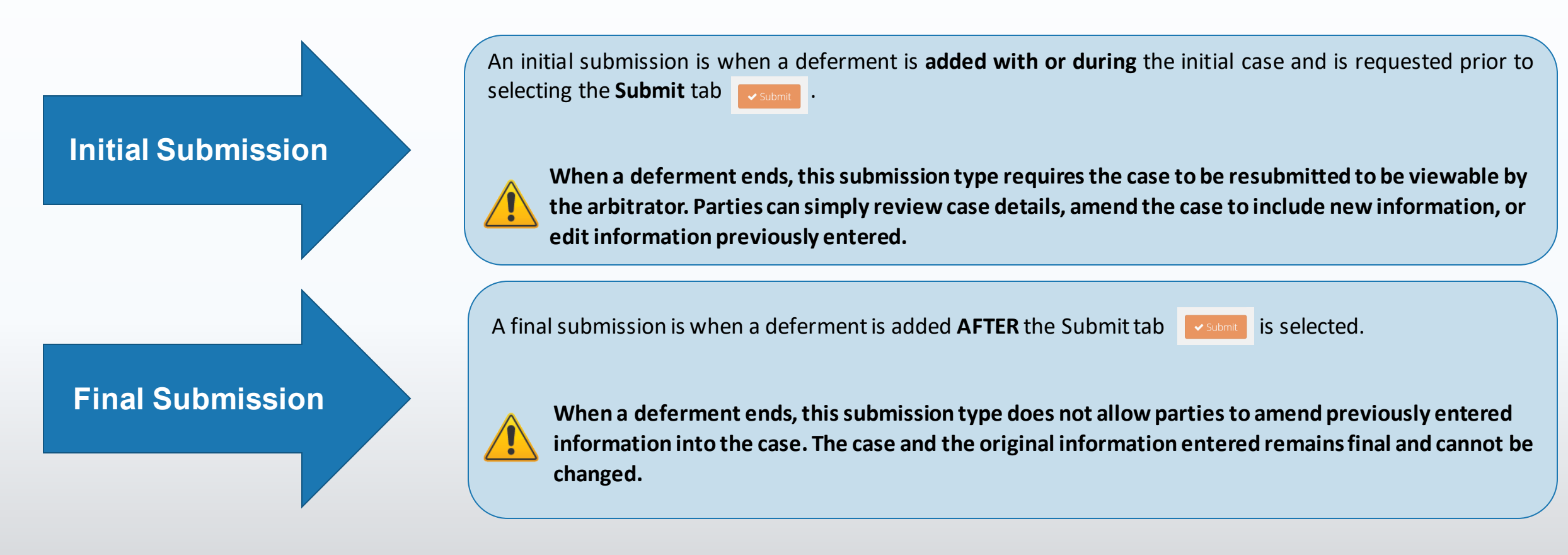

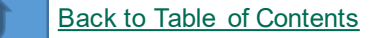

# Case Submission Types

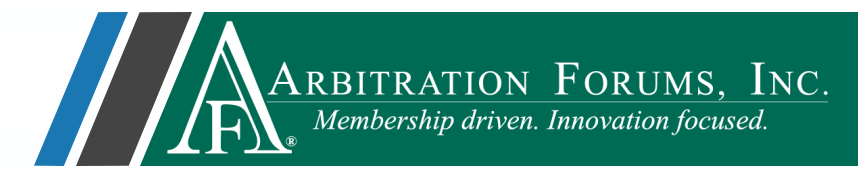

The ability to amend a TRS case **after** a deferment is **withdrawn** depends on how the original case was submitted. The two case submission types are:

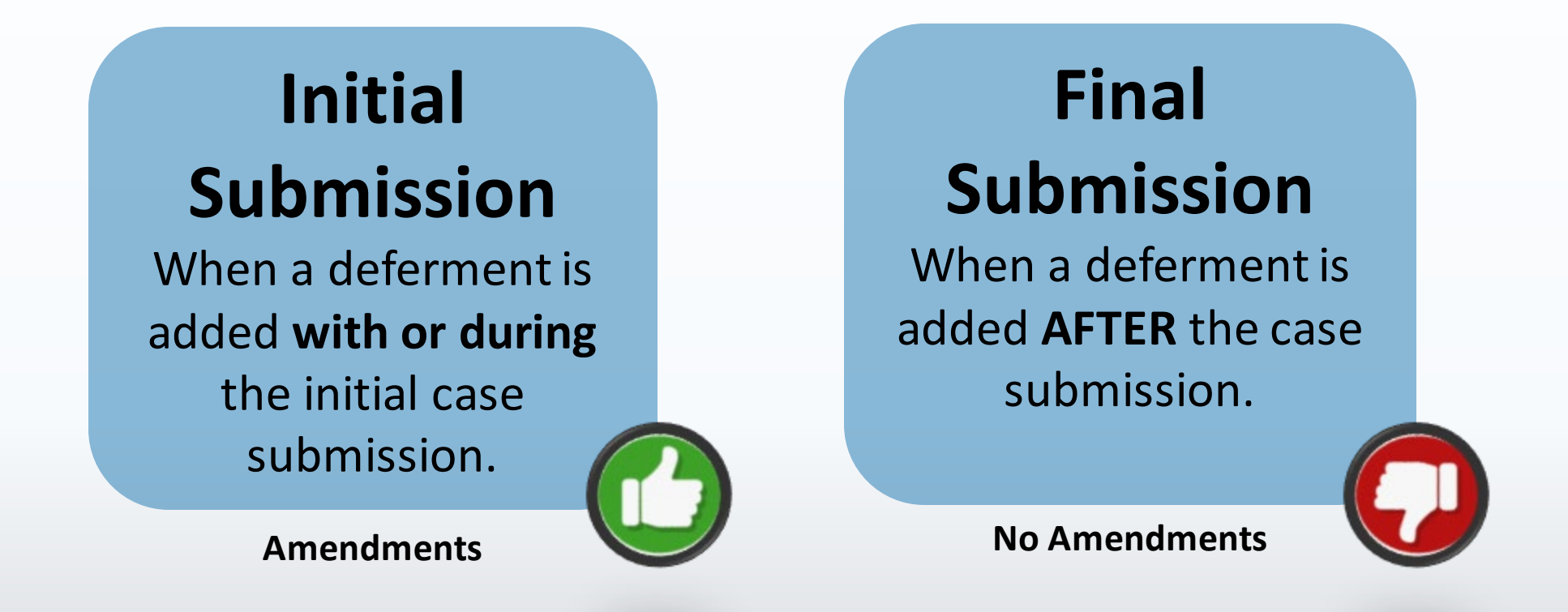

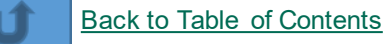

## Deferment Requests – Two Paths

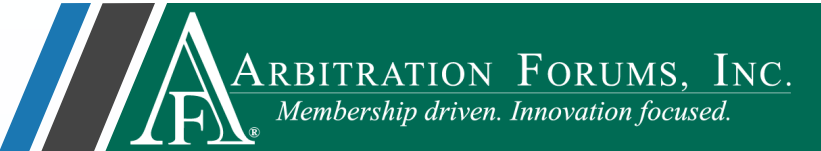

These boxes represent two distinct paths for deferment requests. Each path is role specific: either **Recovering Party** or **Responding Party**.

To request a deferment, first determine your **role**. Next, decide what type of case you are submitting (Initial or Final Submission\*). Then select the link associated with that role.

To add deferments on cases previously submitted, select the **Final Submission link** specific to your role.

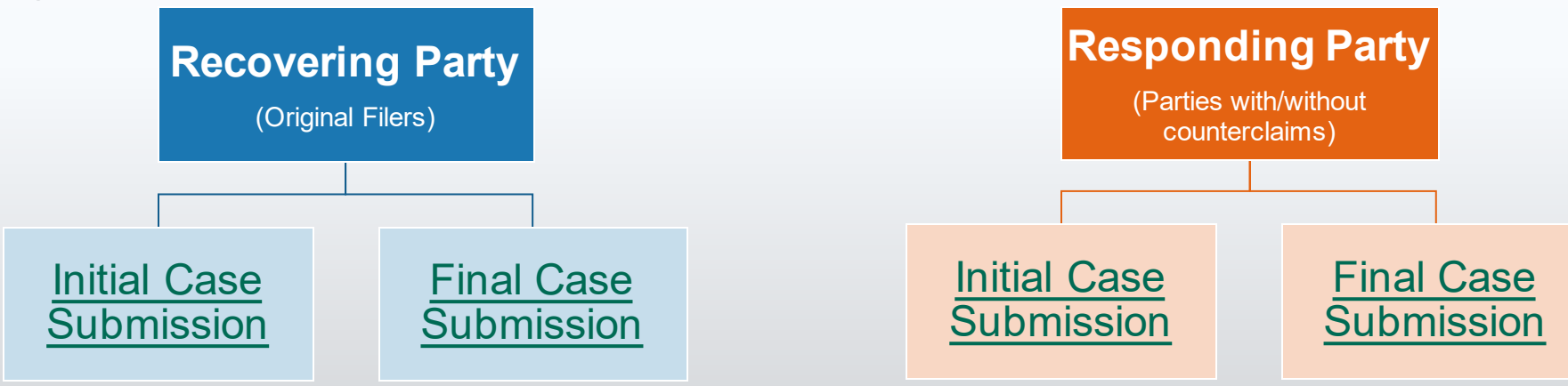

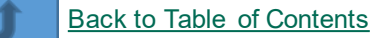

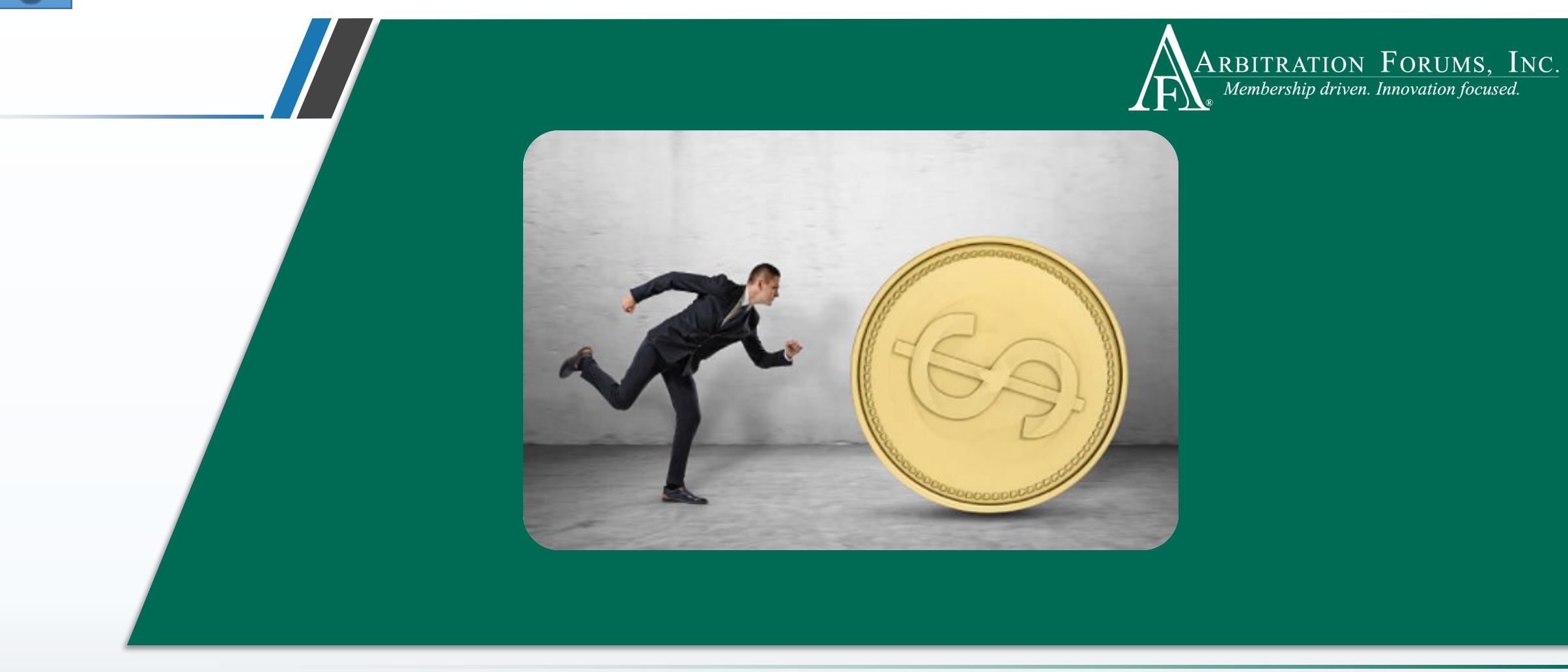

### Recovering Party Includes Initial Filers

## Recovering Party: Initial Case Submission

(Amendments allowed when deferment ends)

When a deferment is added with or during the initial case

After the **Incident Details and My Party Information** workflow step is completed and a Case ID is created, the **Case Actions** tab will be enabled.

Select Add Deferment from the Case Actions drop-down menu.

A deferment **reason and justification** must be entered. **Evidence** may also be attached, i.e., proof of litigation,

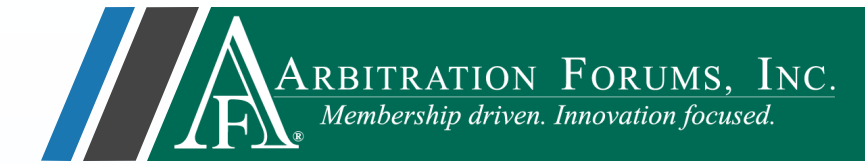

|                                      | Case Actions<br>AF Case ID: 19000024FF-C<br>Negligence Laws: Pure Co  | Evidence Manager                                  | Exit Workflow                                         |
|--------------------------------------|-----------------------------------------------------------------------|---------------------------------------------------|-------------------------------------------------------|
|                                      | Case - Search<br>Case Action<br>Add Deferment<br>Negligence Laws: Pur | Q<br>ons • Evidence Manage<br>c1<br>e Comparative | er Exit Workflow                                      |
| Add Deferment                        |                                                                       | ×                                                 | Deferment reasons inc                                 |
| * Deferment Reason                   |                                                                       | $\rightarrow$                                     | Pending Coverage Investigat                           |
| Attached Evider<br>View Evidence Typ | TCE 😧                                                                 | + Attach Evidence<br>Detach                       | Policy Limits Issue<br>Toll statute for reason not li |

A banner appears stating the case will be deferred upon submission. It also provides links to **edit** or **delete** the inprogress deferment request. lude:

pending BI, etc.

## Recovering Party: Initial Case Submission

(Amendments allowed when deferment ends)

When a deferment is added with or during the initial case

When submitting an initial case, parties are **not required** to complete **all** workflow steps. The following message will appear advising this. Fields such as Liability Arguments and/or Company-Paid Damages are not required, as they may be unknown during the initial submission.

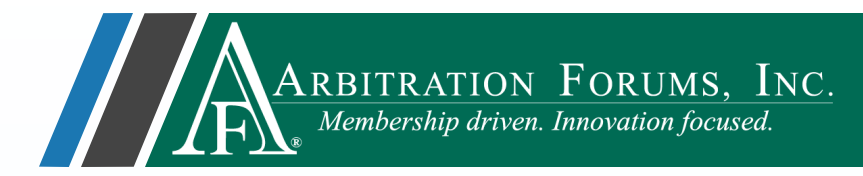

#### Liability Arguments You are not required to enter your liability arguments while the case is deferred. You will receive another opportunity to address liability when the case is no longer deferred. Company-Paid Damages You are not required to enter your damage amounts while the case is deferred. You will receive another opportunity to address your damages when the case is no longer deferred.

After entering all known information, select **Submit.** This is required for your case to be deferred.

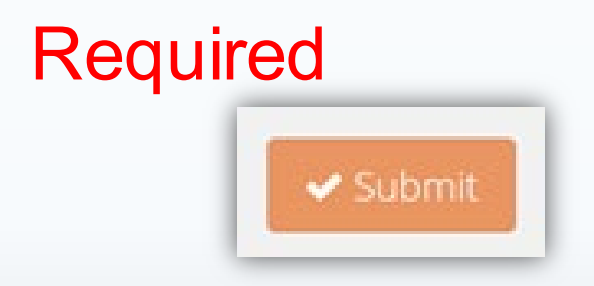

Your deferment action is complete. When the deferment ends, the case status will change to **Pending**, requiring a resubmission from you.

#### Failure to do so will prevent the case from moving forward to hearing.

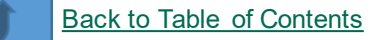

## Recovering Party: Final Case Submission

(Amendments not allowed when deferment ends)

When a deferment is added **after** the case is submitted

If a case has already been submitted, the case status will display as **Submitted**.

To defer a case after it has already been submitted, go to the Worklist. From the ellipsis drop-drop menu, select **Defer Case.** 

A2100009011-C1 Collision | 2019 TOYOTA CINEY CALHERA Submitted 04513 ALPHA INSURANCE OF FLORIDA Claim #: 492021 Insured: GRACIE BELL Loss State: Arizona Loss Date: 4/3/2021 View Features From All Parties 1900001FC3-C1 04513 ALPHA INSURANCE OF FLORIDA Insured: BRAY THOMAS Loss State: Florida Loss Add/Edit a Feature Add/Edit a Supplement Assign Case 🛨 1900 Case Overview 513 ALPHA INSURANCE OF FLORIDA red: JAMES FIELD Loss Create Case Support Inquiry Loss Defer Case Occurrence Overview Print Case Add Deferment # Deferment Reason Deferment reasons include: ~ Deferment Justification Pending Coverage Investigation Pending Litigation Attached Evidence Policy Limits Issue Evidence Types (show description) Detach Toll statute for reason not listed

ARBITRATION FORUMS, INC. Membership driven. Innovation focused.

A deferment **reason and justification** must be entered. **Evidence** may also be attached, i.e., proof of litigation, pending BI, etc. To complete the action, select the **Add Deferment** tab.

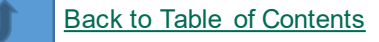

## Recovering Party: Final Case Submission

(Amendments not allowed when deferment ends)

When a deferment is added **after** the case is submitted

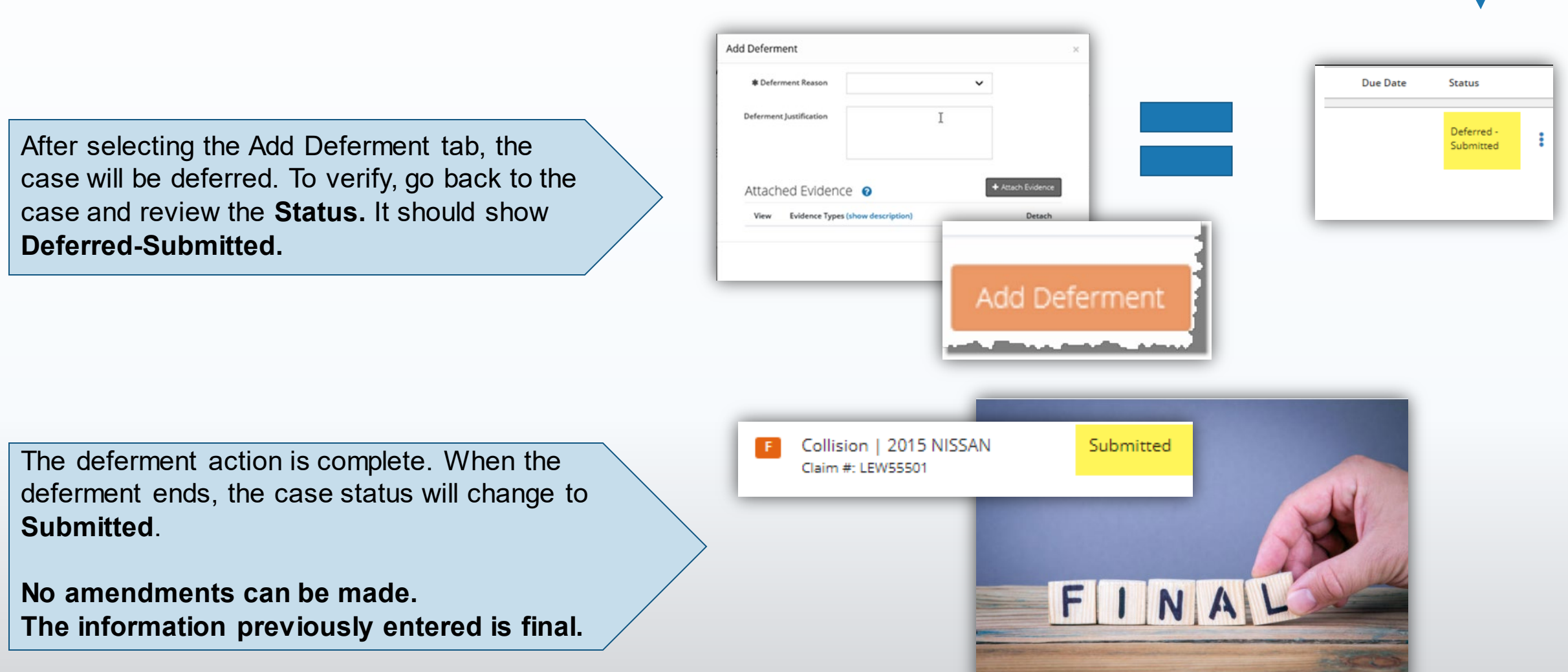

ARBITRATION FORUMS, INC. Membership driven. Innovation focused.

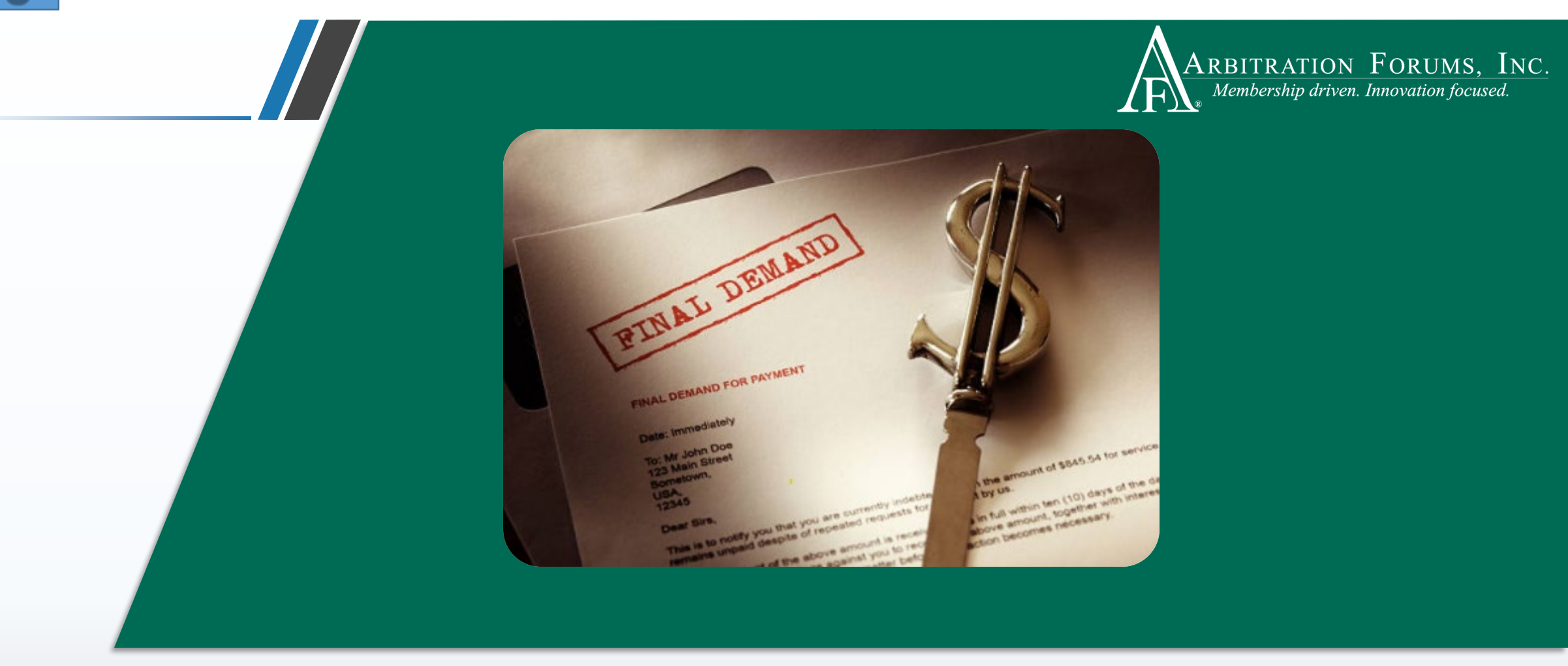

# **Responding Party**

Includes one or multiple responding parties named in case and/or includes counterclaims

## Responding Party: Two Paths to Defer a Case

To begin, Responders should be on the TRS Worklist page paths to defer a case.

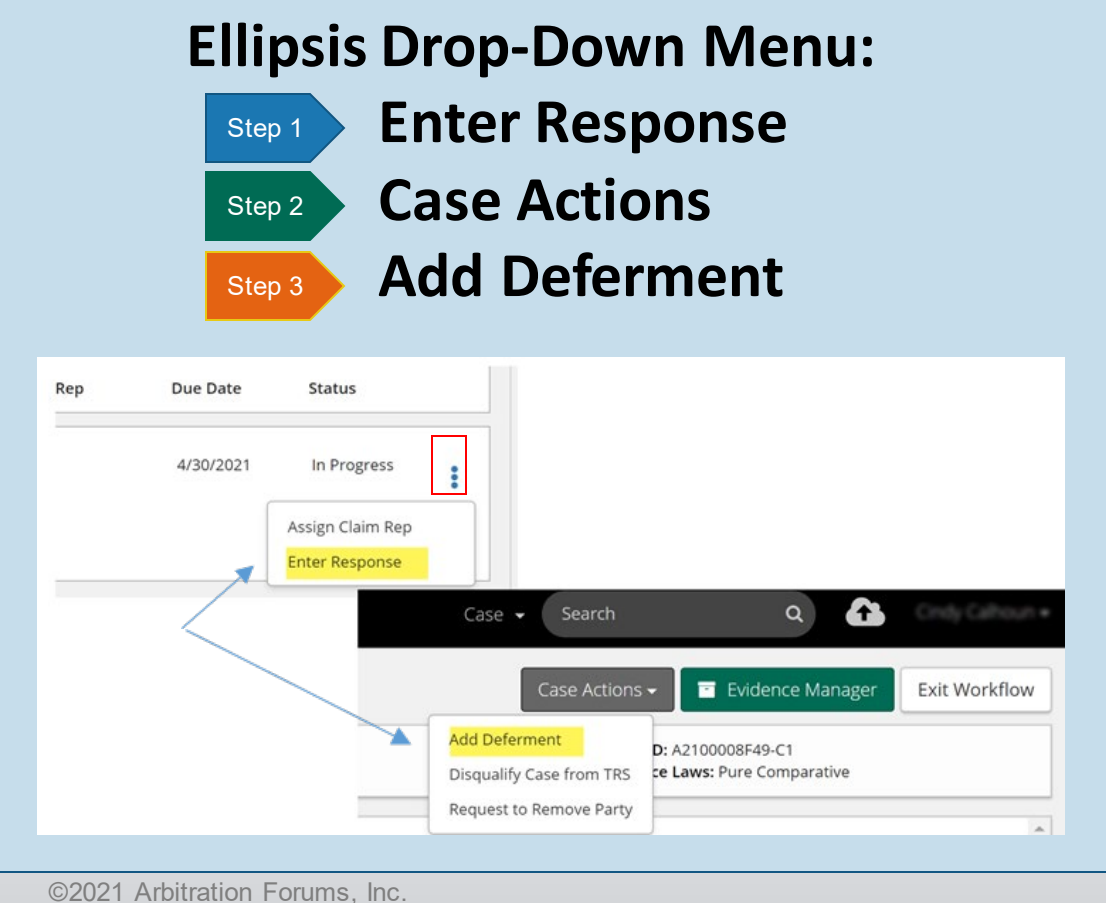

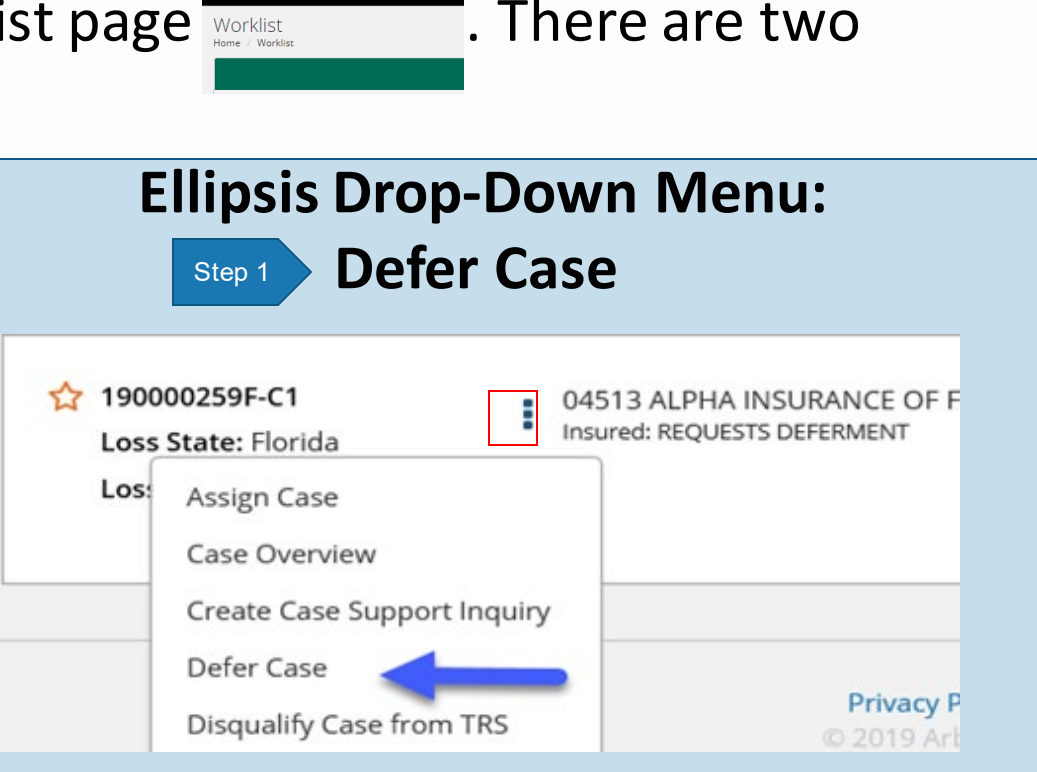

RBITRATION FORUMS, INC.

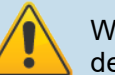

When using the **Defer Case** option from the Worklist, the case is immediately deferred. Responders are **not** required to enter an official response at this time.

When the deferment ends, the parties will be notified and will need to enter case details and submit their official response. Otherwise, the case will go to hearing without an answer.

ARBITRATION FORUMS, INC. Membership driven. Innovation focused.

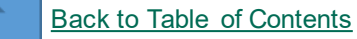

## Responding Party: Initial Case Submission

(Amendments allowed when deferment ends)

When a deferment is added with or during the initial case

\*After selecting a deferment path, a deferment reason and justification must be entered. Evidence may also be attached, i.e., proof of litigation, pending BI, etc. To complete the action, select the Add Deferment tab. \*(when adding deferment from Case Actions only)

A banner appears stating the case will be deferred upon submission. It also provides links to **edit** or **delete** the in-progress deferment.

When submitting a response, parties are **not required** to complete **all** workflow steps. A message will appear advising this. Fields such as Liability Arguments and/or Company-Paid Damages\* are not required, as they may be unknown during the original response submission. \*(Company-Paid Damages applies to responders filing to recover their damages)

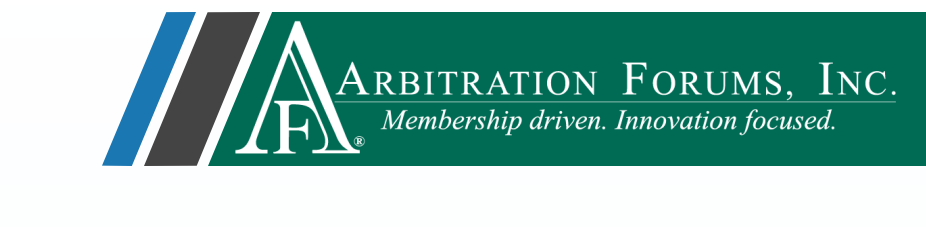

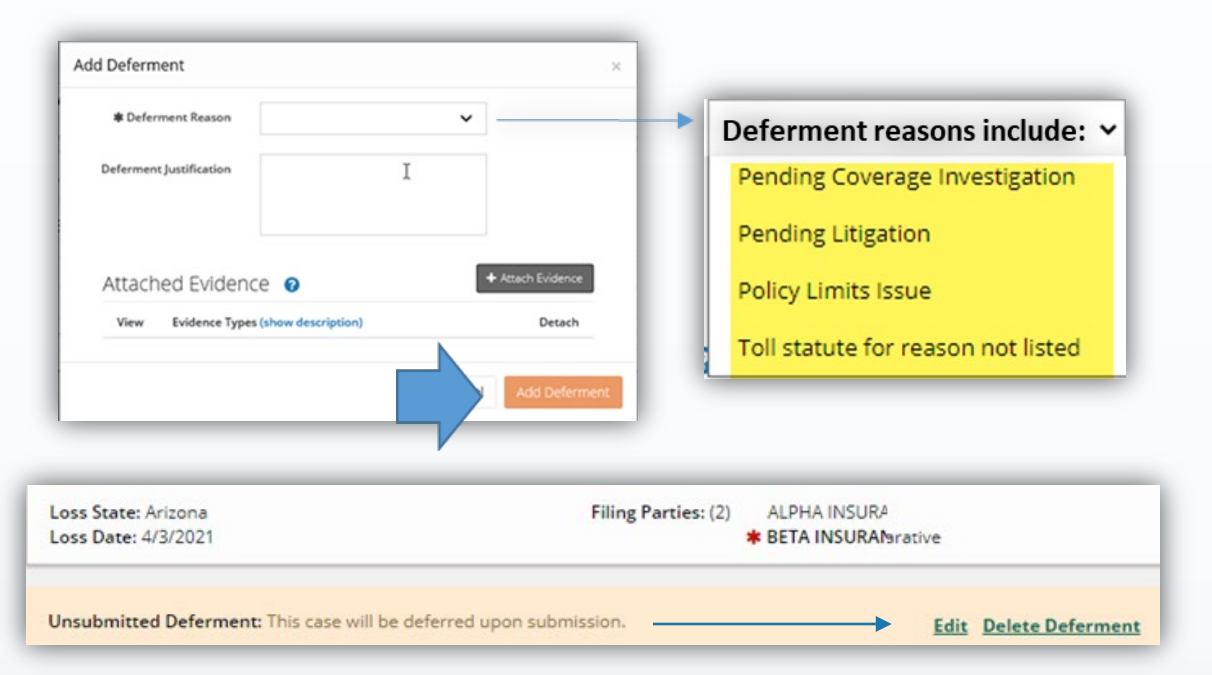

#### Liability Arguments 📀

You are not required to enter your liability arguments while the case is deferred. You will receive another opportunity to address liability when the case is no longer deferred.

#### Company-Paid Damages

You are not required to enter your damage amounts while the case is deferred. You will receive another opportunity to address your damages when the case is no longer deferred.

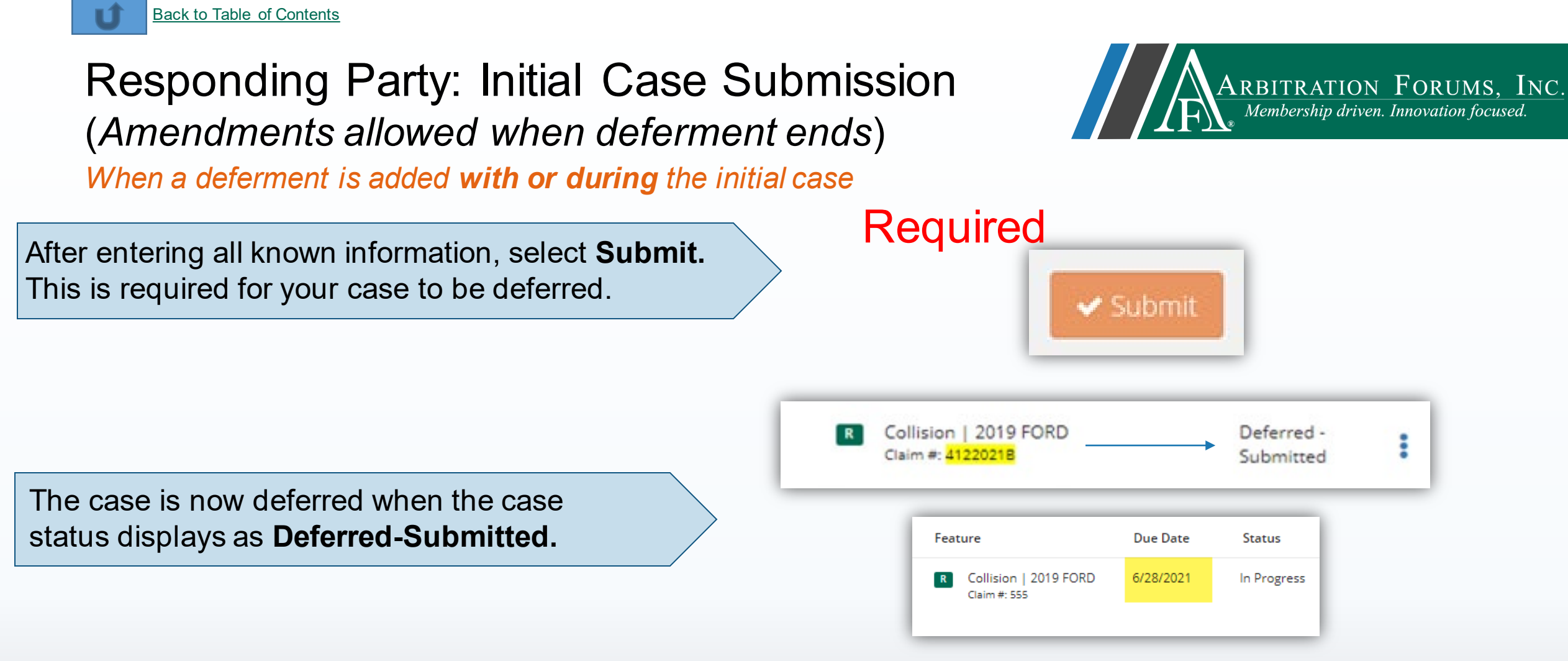

The deferment action is complete. When the deferment ends, the case status will change to **In Progress** requiring the case to be resubmitted. This response resubmit is needed by the assigned **Due Date** seen in the Due Date column.

Failure to resubmit a response will cause your case to go to hearing "as is."

©2021 Arbitration Forums, Inc.

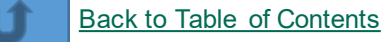

# Responding Party: Final Case Submission (Amendments not allowed when deferment ends)

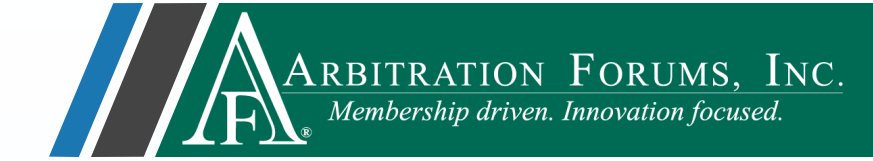

If a response has already been submitted, a deferment can be requested in limited situations.

If the case status displays as **Submitted**, a deferment can be added one of two ways:

| R | Collision   2019 FORD<br>Claim #: 5272021B | Submitted |
|---|--------------------------------------------|-----------|
|---|--------------------------------------------|-----------|

Collision | 2019 FORD

Claim #: 5262021B

R

| Worklist ellipsis drop down<br>menu – <b>Defer Case</b>                                                                                                    |    | Case Summary/Case Actions drop down<br>Menu – <b>Defer Case</b> |
|----------------------------------------------------------------------------------------------------|----|-----------------------------------------------------------------|
| 04514 BETA INSURANCE OF COLORADO<br>Insured: SAWYER BROWN<br>Add/Edit a Feature<br>Assign Case<br>Case Overview<br>Create Case Support Inquiry<br>Defer Case<br>Occurrence Overview<br>Print Case | or |                                                                 |

If the case status displays as **Ready to Hear**, the case cannot be deferred and no amendments can be made.

Ready To Hear

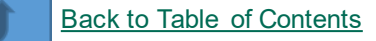

# Responding Party: Final Case Submission (Amendments not allowed when deferment ends)

When a deferment is added after the case is submitted

ARBITRATION FORUMS, INC. Membership driven. Innovation focused.

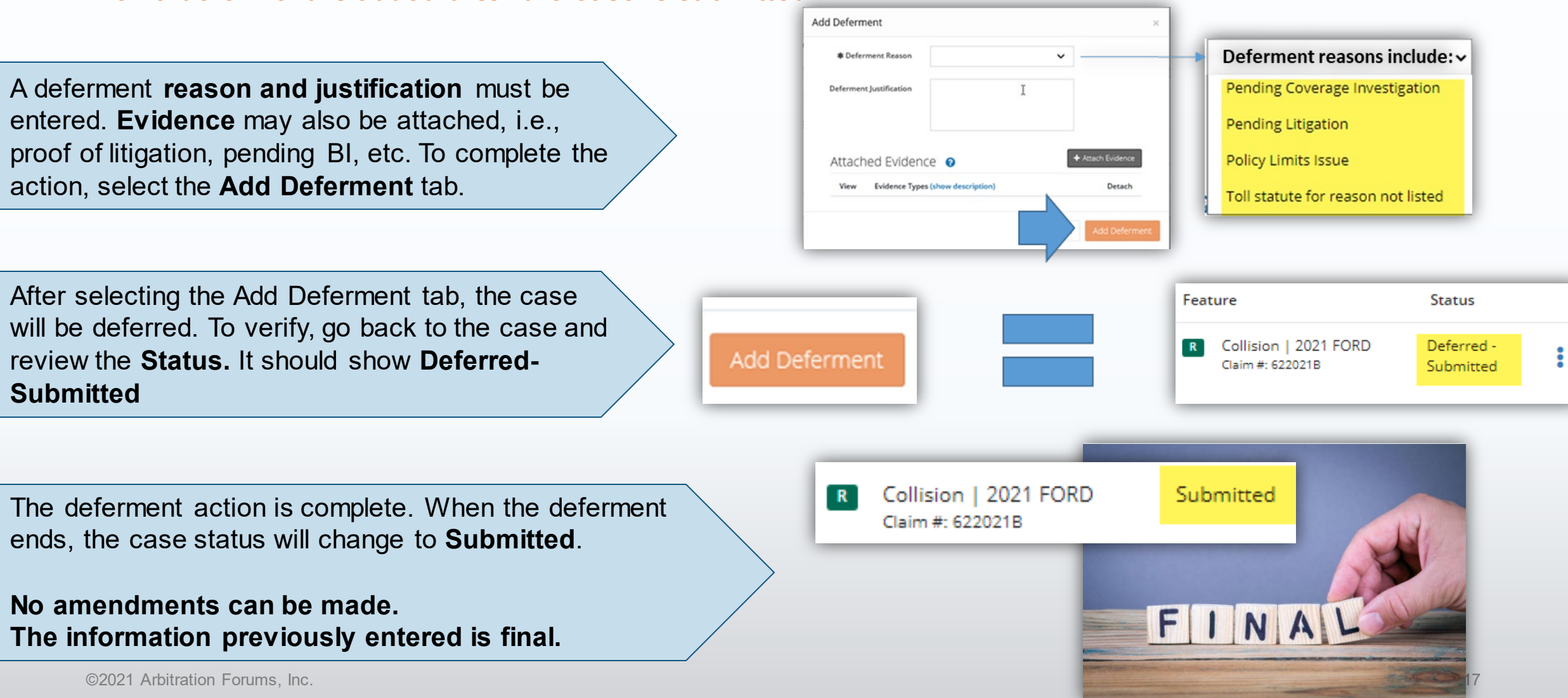

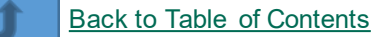

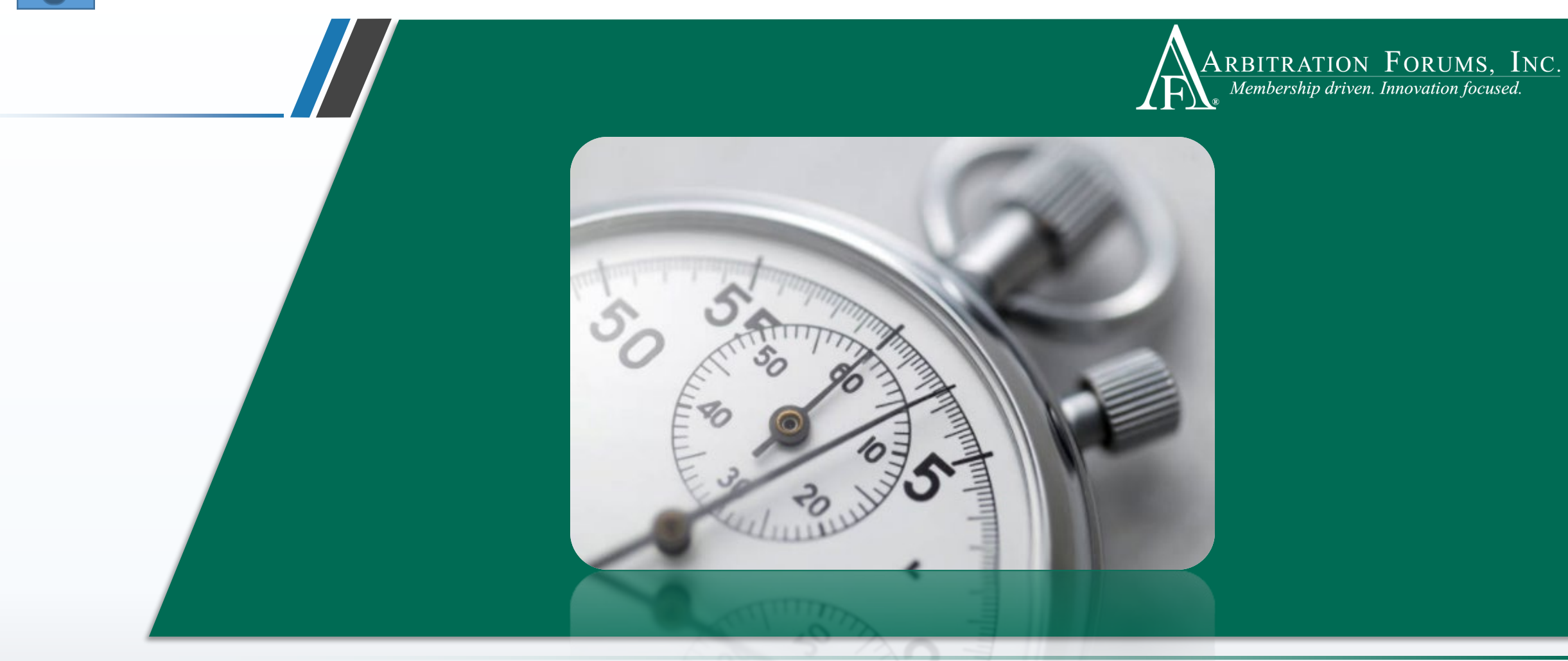

# **Additional Deferment Requests**

**Before & After Expiration** 

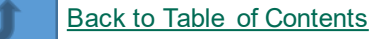

### Additional Deferment Requests Before Expiration

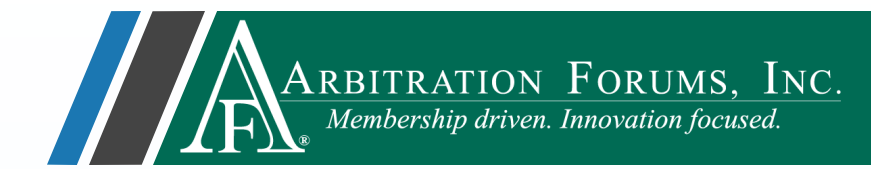

Additional deferments can be added before they expire by the requesting party. A fee will be applied, according to the fee schedule. To add additional deferments, the original deferment must first be withdrawn.

or

There are two ways to withdraw an existing deferment:

| From the Worklist ellipsis drop-dow | vn |
|-------------------------------------|----|
| menu, select Withdraw Defermen      | t. |

| Add/Edit a | a Feature       |      |  |
|------------|-----------------|------|--|
| Assign Ca  | se              | _    |  |
| Case Ove   | view            |      |  |
| Create Ca  | se Support Inqu | uiry |  |
| Occurren   | ce Overview     |      |  |
| Print Case | :               |      |  |
| Withdraw   | Deferment       |      |  |

| Case Deferred: The case has been deferred by ALPHA INSURANCE OF FLORIDA unti | 12/13/2021.                                        |               |          | Withdraw                | ef |
|------------------------------------------------------------------------------|----------------------------------------------------|---------------|----------|-------------------------|----|
| Case Summary: 2000008387-C1<br>Coverage Group: Collision, Comprehensive/OTC  |                                                    |               |          |                         |    |
| Company                                                                      | Feature                                            | Claim Rep     | Due Date | Status                  |    |
| 04513 ALPHA INSURANCE OF FLORIDA<br>Insured: JOE WHITE                       | Collision   2019 FORD<br>Claim #: DEFERMENT-MONDAY | CINDY CALHOUN |          | Deferred -<br>Submitted |    |

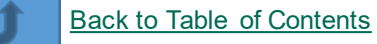

### Additional Deferment Requests Before Expiration

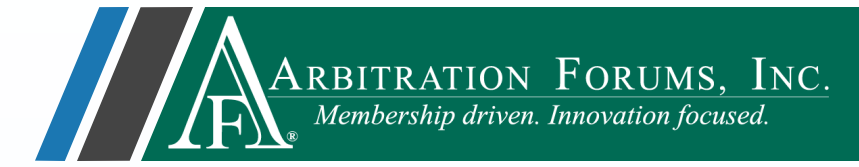

For Recovering Parties

Once the deferment is withdrawn, the case status will display as **Pending** or **Submitted**.

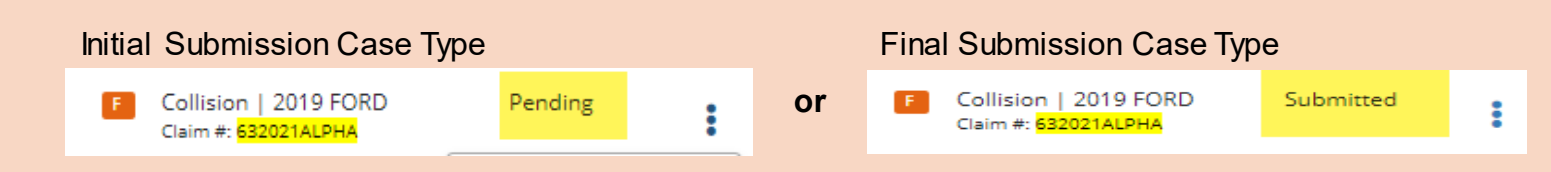

#### For Responding Parties

The case status will display as **In Progress** or **Submitted**.

| Initia | Submission Case Type                                    |             |   |    | Fina | I Submission Case Type                         | Ż         |   |
|--------|---------------------------------------------------------|-------------|---|----|------|------------------------------------------------|-----------|---|
| R      | Collision   2018 CHEVY<br>Claim #: <mark>6320218</mark> | In Progress | : | or | R    | Collision   2019 TOYOTA<br>Claim #: 632021BETA | Submitted | : |

The status type depends on how the case was originally submitted (Initial or Final Submission).

## Additional Deferment Requests Before Expiration

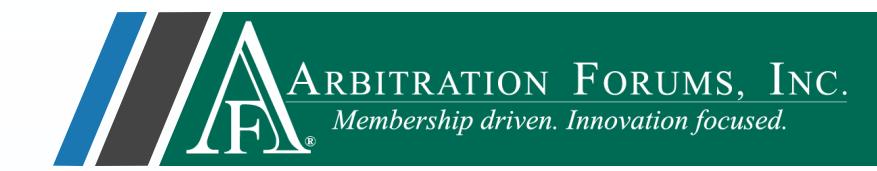

There are **two ways** to add additional deferments. To request additional deferments, the previous deferment **MUST** be withdrawn first.

or

| From the Wo                                                  | rklist, select <b>Enter</b>                                                                                                    |
|--------------------------------------------------------------|----------------------------------------------------------------------------------------------------|
| <b>Filing</b> from the                                       | e ellipsis drop-down                                                                                                    |
| r                                                            | menu.                                                                                                    |
| A220000A78B-C1<br>Loss State: Arizona<br>Loss Date: 2/4/2022 | 04513 ALPHA INSURANCE OF FLORIDA<br>Insured: LOU ALICE<br>Assign Case<br>Case Overview<br>Create Case Support Inquiry<br>Enter Filing<br>Occurrence Overview<br>Print Case |

The deferment process begins again.

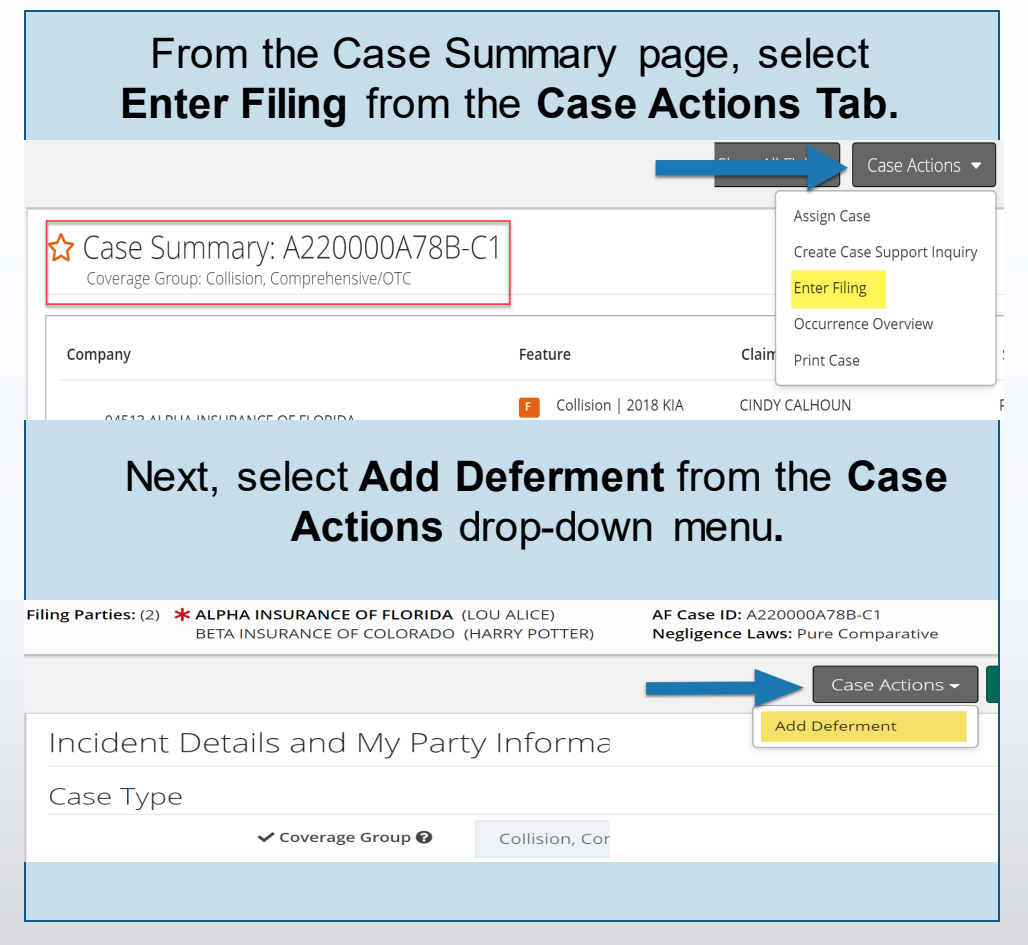

## Additional Deferment Requests After Expiration

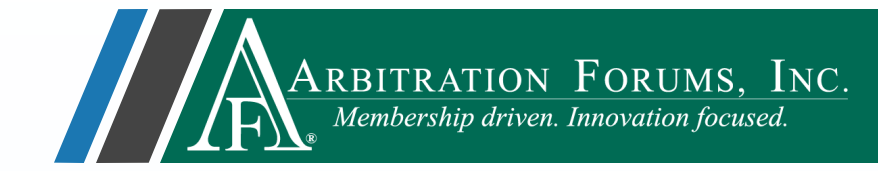

Once a deferment has expired, parties can add additional deferments. A fee will be applied, according to the fee schedule.

There are two ways to add additional deferments:

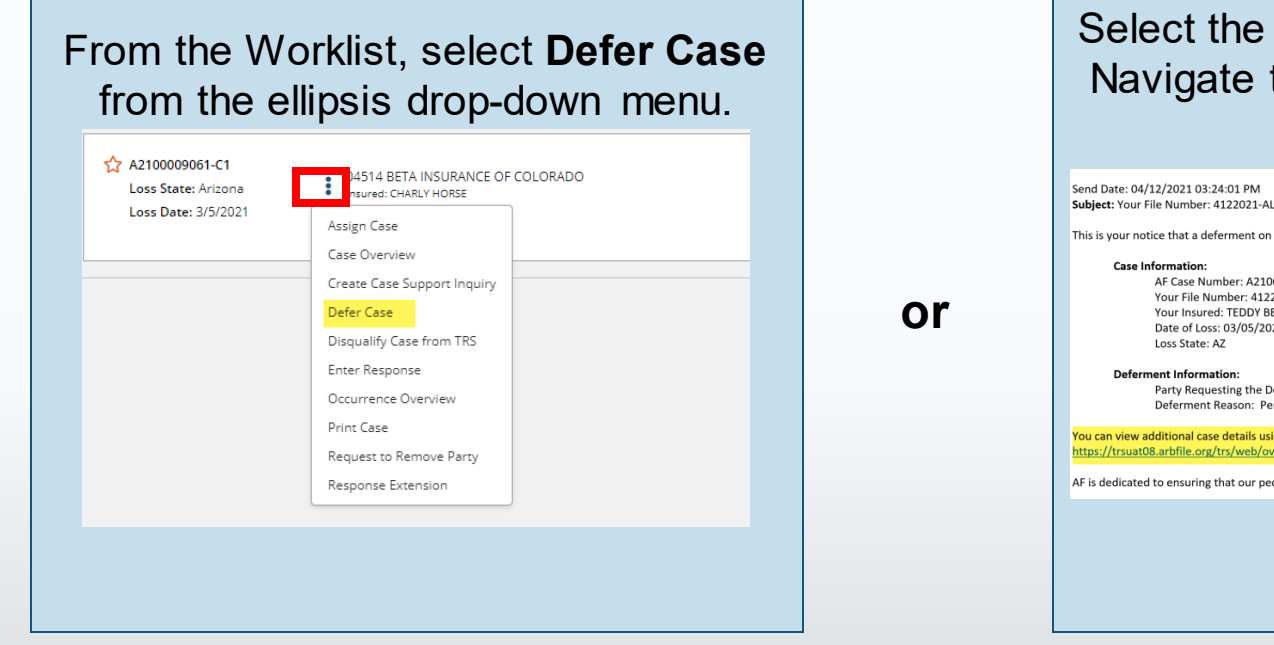

Select the link found in the **TRS Notification** emailed to all parties. Navigate to the Case Summary page and select **Defer Case** from the **Case Actions** Tab.

| This is your notice that a deferment on your case has ended.              |                                                         |                                                   |           |                     |
|---------------------------------------------------------------------------|---------------------------------------------------------|---------------------------------------------------|-----------|---------------------|
| Case Information:<br>AF Case Number: A2100009061-C1                       |                                                         |                                                   |           | Case A              |
| Your File Number: 4122021-ALPHA  Your Insured: TEDDY BEAR                 |                                                         |                                                   |           | Assign Case         |
| Date of Loss: 03/05/2021                                                  | 🟠 Case Summary: A2100                                   | 000                                               |           | Create Case Suppo   |
| Loss State: AZ                                                            | Coverage Group: Collision, Comprehens                   | ive/C                                             |           | Defer Case          |
| Deferment Information:                                                    |                                                         |                                                   |           | Derer cose          |
| Deferment Reason: Pending Litigation                                      |                                                         |                                                   |           | Disqualify Case fro |
| ou can view additional case details using the following link:             | Company                                                 | Feature                                           | Due Date  | Enter Response      |
| ttps://trsuat08.arbfile.org/trs/web/overview/36751                        |                                                         | Collision   2010 EORD                             | E/12/2021 | Occurrence Overv    |
| F is dedicated to ensuring that our people, products, processes, and serv | 04514 BETA INSURANCE OF COLORADO                        | Claim #: 4122021BETA                              | 5/12/2021 | Print Case          |
|                                                                           |                                                         |                                                   |           | Request to Remov    |
|                                                                           | 04513 ALPHA INSURANCE OF FLORIDA<br>Insured: TEDDY BEAR | F Collision   2019 FORD<br>Claim #: 4122021-ALPHA |           | Response Extensio   |

#### The deferment process begins again.

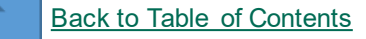

## Add Jurisdictional Exclusion with Deferment

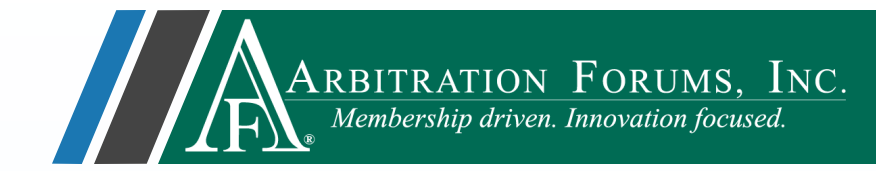

Add jurisdictional exclusions (JE), *if known*, at the same time of the deferment; otherwise, they are waived. If the jurisdictional exclusion is not known, it can be asserted once it becomes available (Rule 2-10).

The case proceeds to hearing to rule on the exclusion. If the arbitrator rules the exclusion:

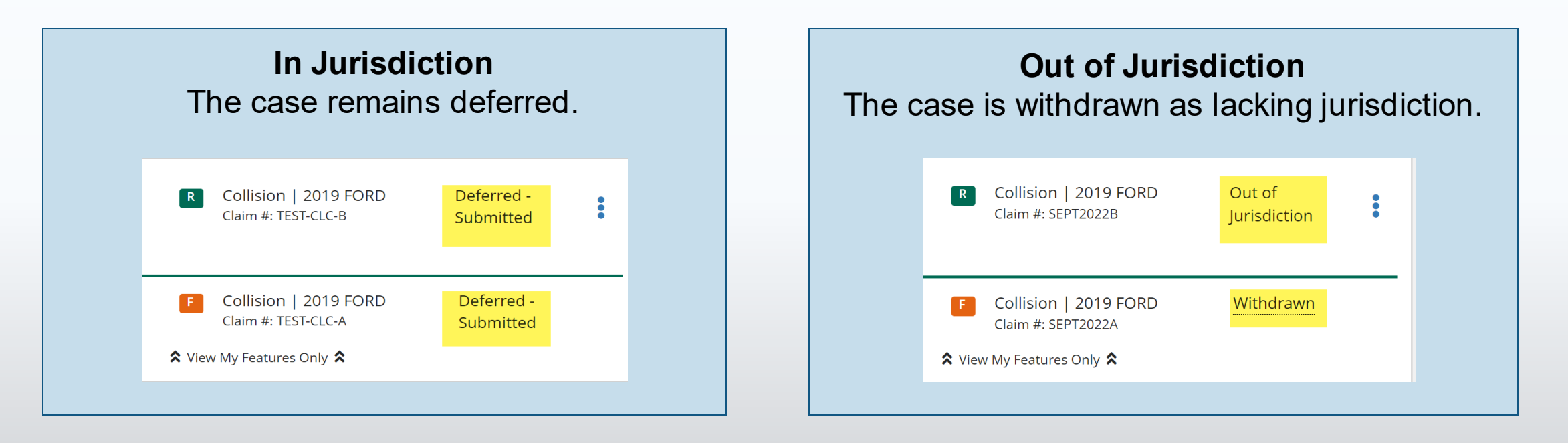

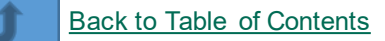

# Member Support

For questions on how to withdraw a deferment or other TRS workflows, please contact Member Services at 866-977-3434.

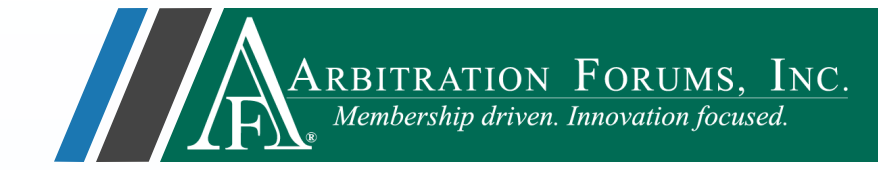

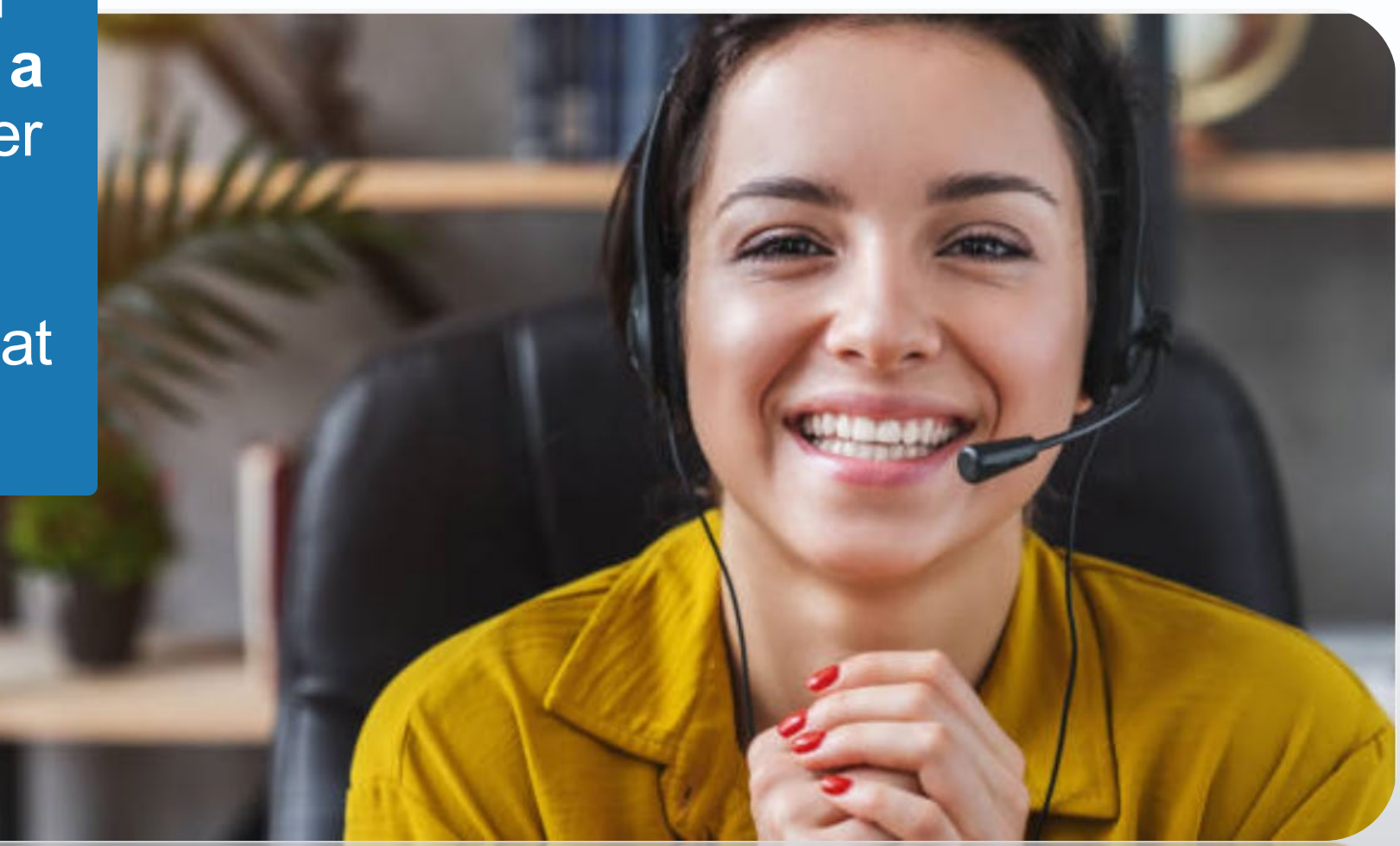

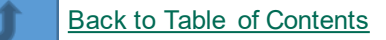

# **Additional Resources**

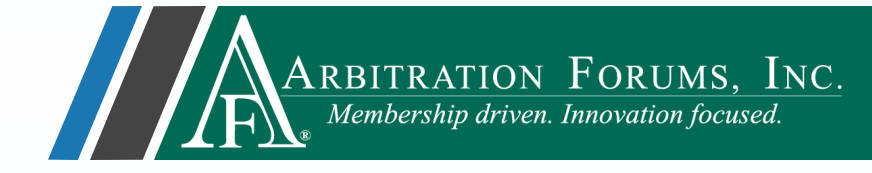

Click here to learn how to withdraw a deferment.

Click here to learn how to challenge a deferment.

Click here to learn how to add/edit features and edit damages in a deferred case.

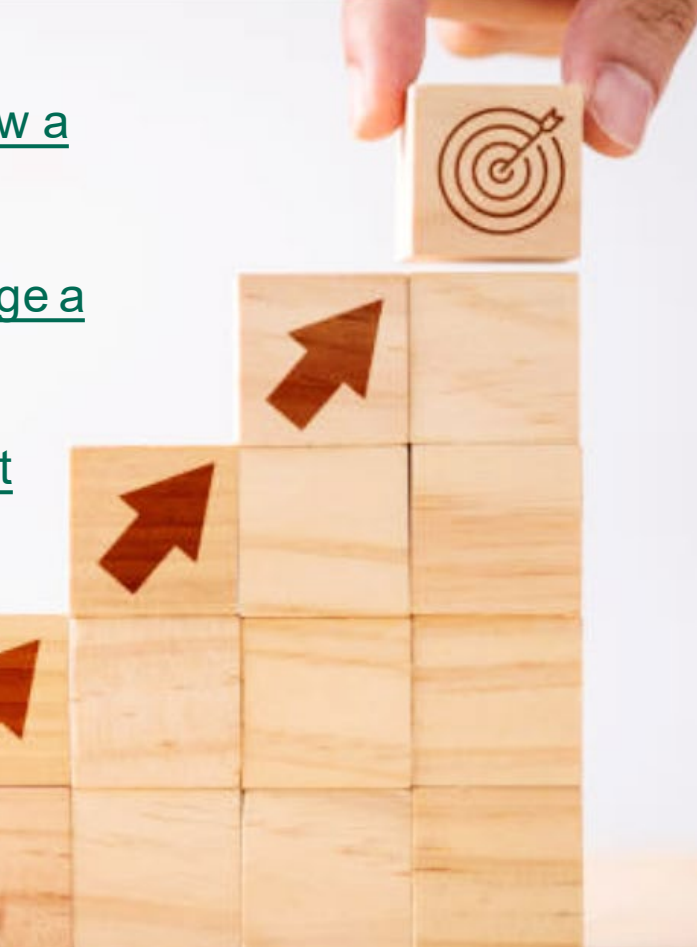